# 忘記密碼-操作畫面說明

音

Taiwan Depository & Clean

#### 管理者或使用者忘記密碼時使用

### 1. 於登入頁點選"忘記密碼"

| 公司負責人及主要股東資訊申報平臺                               |                                                                                 |                                                                                   | 忘                                                                             | 記密碼 修改或重置基本資料 常見問題                    |                                       |
|------------------------------------------------|---------------------------------------------------------------------------------|-----------------------------------------------------------------------------------|-------------------------------------------------------------------------------|---------------------------------------|---------------------------------------|
| 帳密驗證                                           | 雙重驗證                                                                            | 公司統編驗證                                                                            | 代理人統編驗證                                                                       | 註冊                                    |                                       |
| 請準備:<br>(1)帳號(管理者或使用者)<br>(2)密碼<br>原帳號密碼登入方式   | 請準備:<br>(1)帳號(管理者或使用者)<br>(2)身份證號 + 健保卡號<br>(請輸入管理者或使用者身分證號及健                   | 請準備:<br>(1)公司統編<br>(2)身份證號 + 健保卡號<br>(請輸入管理者或使用者身分證號及健                            | 請準備:<br>(1)代理人事務所統編<br>(2)身份證號 + 健保卡號<br>(講輸入管理者或使用者身分證號及健                    | 注意:首次申報請先註冊,<br>以取得帳號、密碼及登錄相<br>關基本資料 | 2. 輸入帳號及公司統編·若為代理人<br>帳號輸入代理人統編或身分證號碼 |
|                                                | 保卡卡號驗證)<br>本登入方式適用知道管理者或使用者<br>帳號,但忘記密碼者<br>如帳號留存為公司負責人,請以公司<br>負責人身分證號及健保卡卡號驗證 | 保卡卡號驗證)<br>本登入方式適用申報公司忘記管理者<br>或使用者帳號及密碼者<br>如帳號留存為公司負責人 ·請以公司<br>負責人身分證號及健保卡卡號驗證 | 保卡卡號驗證)<br>本登人方式適用申報代理人忘記管理<br>者或使用者帳號及密碼者<br>如申報代理人以個人名義註冊者於(:<br>請輸入個人身分證編號 |                                       | 【忘記密碼】                                |
| *公司或代理人皆可以此方式登入 · 或<br>改以另外三種方式登入<br>忘記帳號 忘記密碼 | *公司或代理人皆可使用此方式登入·<br>或改以另外三種方式登入<br>忘記帳號 忘記密碼                                   | *公司首次申報請先 <u>註冊</u> ,以取得管理<br>者帳號、密碼及登錄相關資料<br>忘記帳號 忘記密碼                          | *代理人首次申報請先註冊,以取得管<br>理者帳號,密碼及登錄相關資料<br>忘記帳號 忘記密碼                              | 請輸入您註冊本平台8<br>操作。                     | 時的帳號及公司統編,我們會發送一封郵件到管理者的電子信箱,請按提示步驟   |
| 點我登入                                           | 點我登入                                                                            | 點我登入                                                                              | 點我登入                                                                          | * 帳 號                                 | λ dE Be                               |
|                                                |                                                                                 |                                                                                   |                                                                               | *統編或身分證號                              | 入申報公司/代理人統編或身分證號                      |
|                                                |                                                                                 |                                                                                   |                                                                               | 確定                                    |                                       |

經濟部 Ministry of Economic Affairs

 S 臺灣集中保管信算所 TDCC Taiwan Depository & Clearing Corporation

#### 3. 系統發送"忘記密碼通知信"至管理者信箱

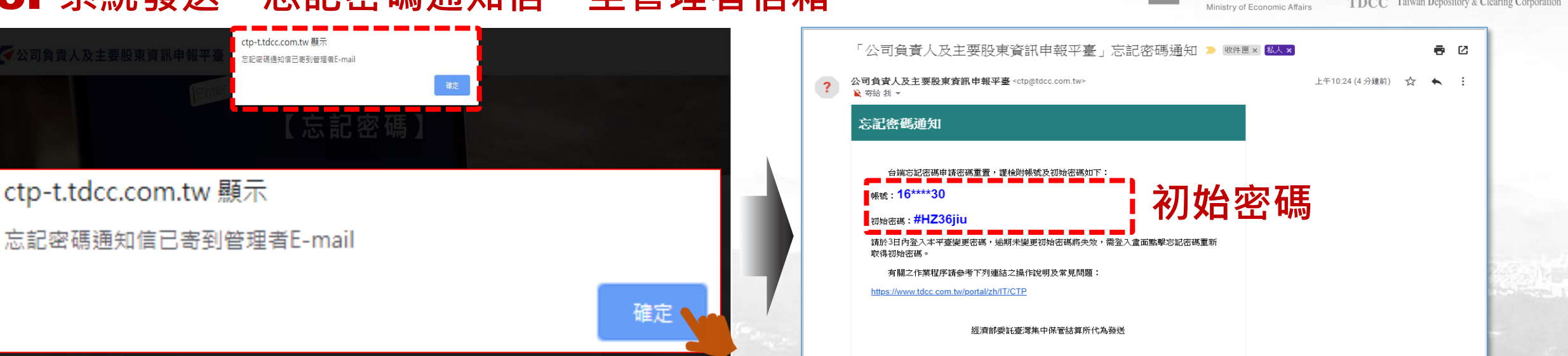

部客戶服務電話412-1166辦理。

#### 4. 於登入頁輸入帳號及初始密碼

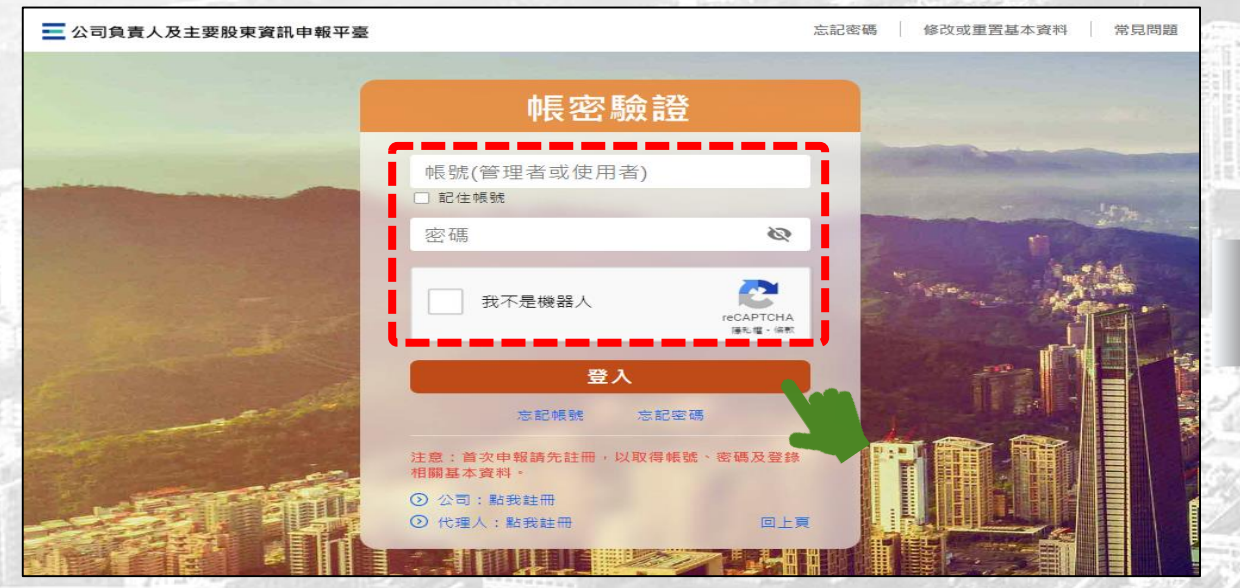

|     | ctp-t.tdcc.c | om.tw 顯示      |                   |                       |
|-----|--------------|---------------|-------------------|-----------------------|
|     | 密碼變更完成       | ,將導向至首頁       |                   |                       |
|     |              |               |                   | 確定                    |
| 喻入兩 | 「次新密碼        |               |                   |                       |
| 所密碼 |              | □ 顯示密碼 密碼長度   | 8-16碼,內容要有英文大小寫、數 | 字及特殊符號(如:!、\$、#、96)等[ |
| 密碼  |              |               |                   |                       |
| 密碼  | 中之三項,密碼變更不   | 、得重複使用前三次舊密碼。 |                   |                       |

此信件為系統自動發出之信件,請勿直接回覆,貴公司如有註冊及申報相關問題,請洽詢經濟

經濟部

1000

● 臺灣集中保管佶算所

3

TDCC Taiwan Depository & Clearing Corporation

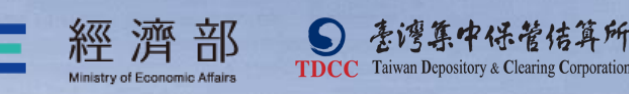

## THE END Thank you!